## How to Register with SafeSport and Complete the SafeSport Training

## Already Registered with SafeSport?

Use the following link to go to the new <u>SafeSport website</u> and log onto your account to complete any "Refresher Courses". SafeSport requires a Refresher Course once a year. After 4 years of SafeSport training, SafeSport requires you to retake the initial SafeSport training again.

The SafeSport Completion Certificate expires in 1 year. Skip down to <u>SafeSport Training Completion section</u>.

## First-Time SafeSport Training

Use this link to access the SafeSport website as a USSF Official <u>https://safesporttrained.org?KeyName=JJFAQsQPWNRj01edWcPr</u>

Complete the "Sign Up" page

- Use your legal name and the email address you have registered with <u>www.wareferees.org</u>
- You don't need a Membership ID. Just leave it blank.
- Enter "U.S. Soccer Federation" as the "Name of Sport or Community Organization"
- Click "Sign Up"

Click on "Enroll" Click on "My Courses" Click on "Start" Click on "Enroll" in the lower right Click on "Start" in the lower right

Use the Forward/Back icon in the lower right to move through the lessons Follow the instructions

The initial course takes about 90 minutes to 2 hours according to SafeSport.org. You may exit and resume the training at any time.

Subsequent yearly SafeSport Training refreshers are only about 15 minutes long. The SafeSport Completion Certificate expires in 1 year.

## SafeSport Training Completion

After you have completed the SafeSport Training, save the Certificate for possible WSRC or US Soccer confirmation. Next update your SafeSport Completion Date:

- Log onto <a href="https://www.wareferees.org/MemberLogin.aspx">https://www.wareferees.org/MemberLogin.aspx</a>
- In the "I want to" dropdown, choose "Update My Safety Information"
- Fill in the "SafeSport Certificate Date"
- Click "Submit SafeSport Certificate Date"